メディカルオンライン URL https://www.medicalonline.jp/

|                      |                            | <sup>·</sup> Am   | 方                          |               |          |
|----------------------|----------------------------|-------------------|----------------------------|---------------|----------|
| STEP. 1              |                            |                   | STEP. 2                    | 2             |          |
| 学内LAN<br>内)より<br>ます。 | Iに接続された端末(<br>) 「My ページ新規登 | (IP認証範囲<br>録」を押下し | 必要事項                       | 頁を入力しま        | す。       |
|                      | A                          |                   | ご登録者情報                     |               |          |
|                      |                            |                   | お名前 <sup>必須</sup>          | 姓             | é.       |
|                      | ID:<br>会員種別: 法人会員          |                   |                            | 姓 (フリガナ)      | を (7リガナ) |
|                      | プラン種別: フリーアクセス             |                   | 性別 必須                      | ○男 ○女         |          |
|                      |                            |                   | 生年月日                       | <u> </u>      |          |
|                      | <u> </u>                   |                   | メールアドレス <sup>必須</sup>      |               |          |
|                      | Myページログイン<br>Myページ新祖登録     |                   | <b>莱檀・聪檀 <sup>必須</sup></b> | 以下から進んでください * |          |
|                      | Myページについて                  |                   | 0 R6                       |               |          |

## STEP. 4

Myページのログインパスワードを設定して 登録完了です。登録完了メールが届きます。

| ログインパスワード 必須          |                          |
|-----------------------|--------------------------|
| ※半角英数学6文字以上<br>20文字以内 | 確認のため再度パスワードを入力して下さい。    |
|                       | 4 1 (2 m 4 2 m 1 ) + + + |

STEP. 3

仮登録メールが届きますので、メールに 記載された URL に、学内LANからアクセス します。 URL の有効期限は 24 時間です。

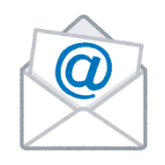

ログアウト

※My ページ登録時の注意事項※

- (株)メテオからのメールが迷惑フォルダ等に入ってしまう場合があります。メールが届かない場合は、すべてのメールフォルダをご確認ください。また、medicalonline.jpのドメインからのメールを受け取れるようにしてください。
- 仮登録のメールが届かない場合、メールアドレスを誤って入力した可能性があります。再度
  登録をやり直してください。または他のメールアドレスで登録をお試しください。
- IP 認証範囲内(学内LANに接続された端末)より、登録完了までお手続きをお願いします。
- リモートアクセスの有効期限は、IP認証範囲内からMyページへログインした最終日より <u>180日間</u>です。有効期限後も、IP認証範囲内よりMyページへログインすると更新できます。

## メディカルオンライン リモートアクセスのログイン方法(学外より)

STEP. 1 「リモートログインはこちらへ」

を押下します。

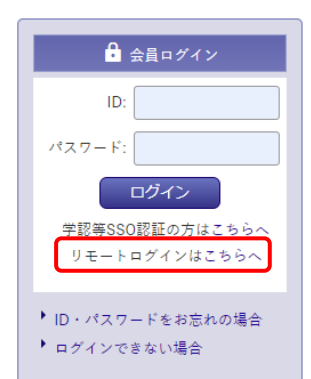

STEP. 2

Myページに登録しているメールアドレスと パスワードを入力します。

|                          | メールアドレス                                                                                                    |
|--------------------------|----------------------------------------------------------------------------------------------------|
|                          | パスワード                                                                                                    |
|                          | パスワードをお忘れの場合                                                                                                    |
|                          | ログイン                                                                                                    |
| ご案内                      |                                                                                                    |
| 1.初め<br>豊雄<br>2.開設<br>の利 | いてご利用の場合、メディカルオンラインにログインしてください。MMページを新<br>LU、MページにあるリンクからMraLレクションにアクセスします。<br>5歳分の下WページにSTCクセスし、さっ月前<br>開き使用します。コッ月毎に環境緊張分のでMrdージがらMraLレクションとアクセ<br>パスナケ、MraLのションを提供しています。また。 |